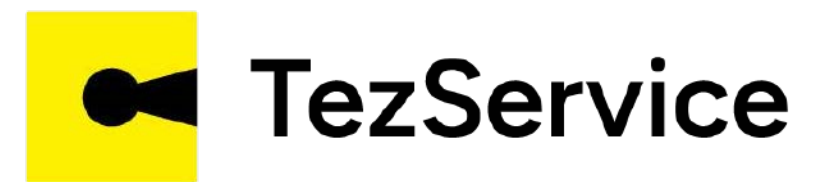

# TEZSERVICEDA O'Z JAMOASINI YARATISH

www.tezservice.uz

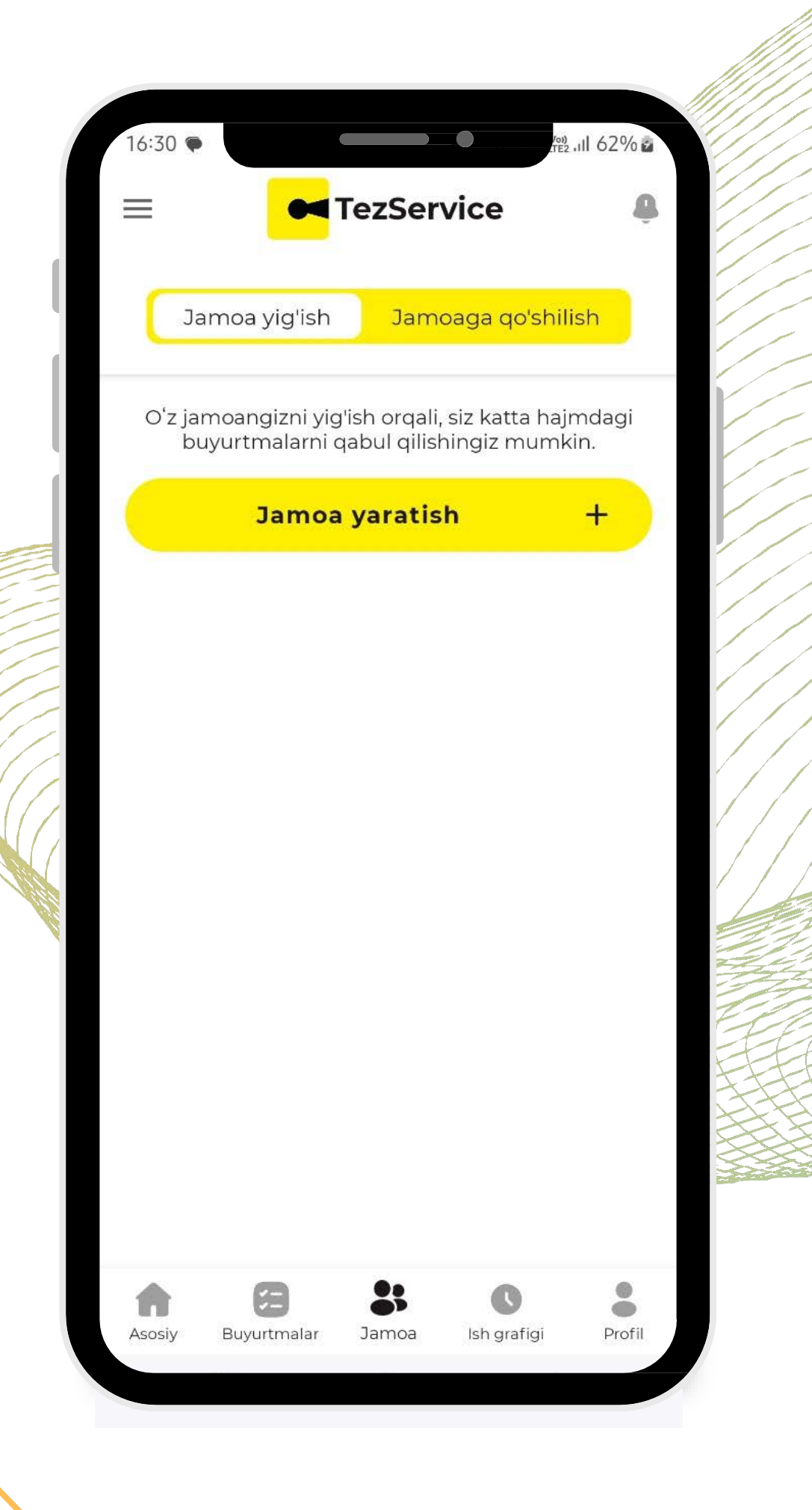

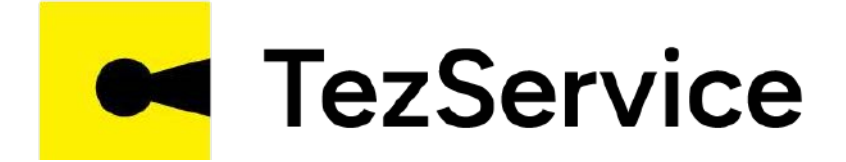

"Jamoa" sahifasida "Jamoa yaratish" tugmasini bosish orqali yangi jamoa yig'ish oynasiga o'tiladi

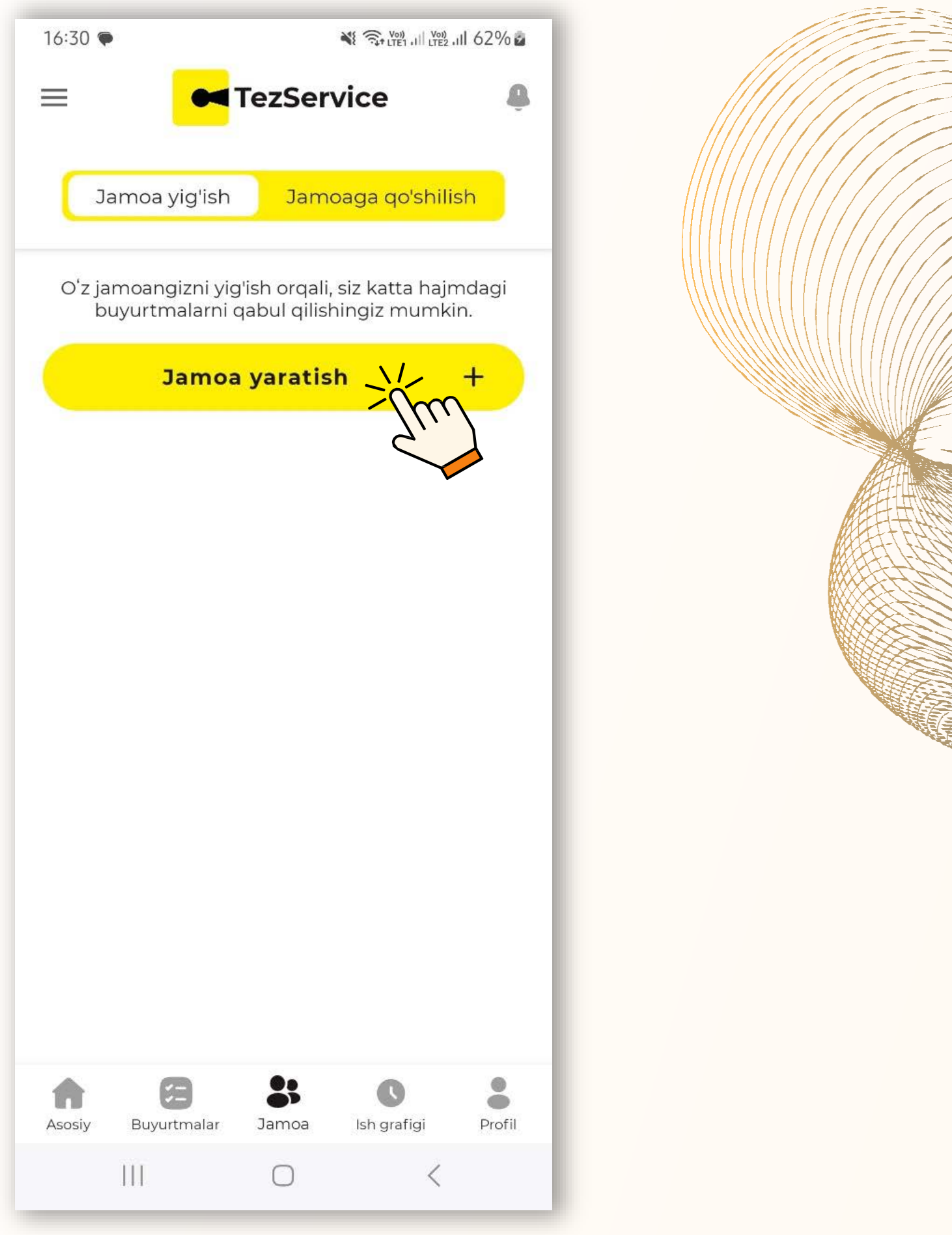

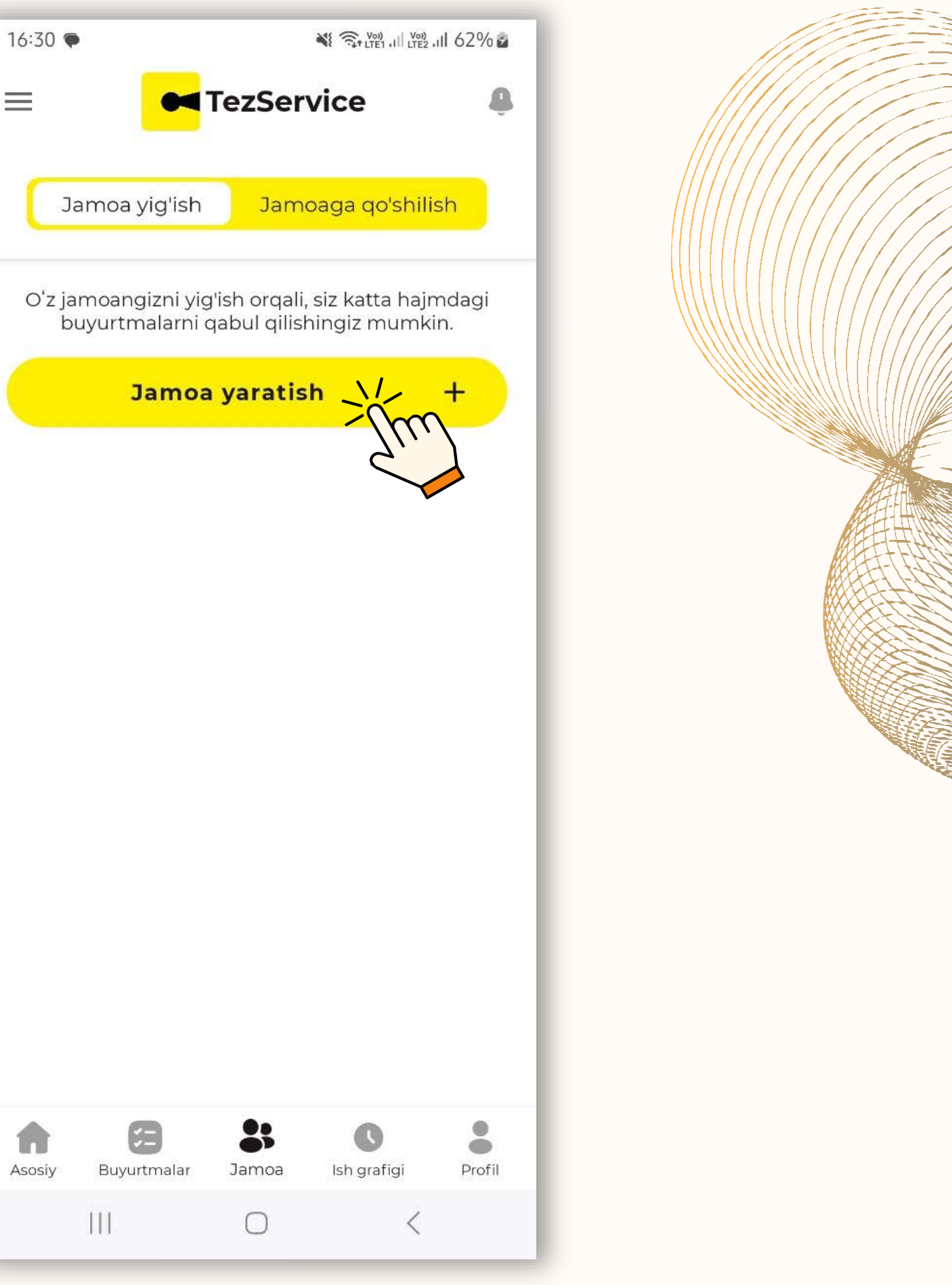

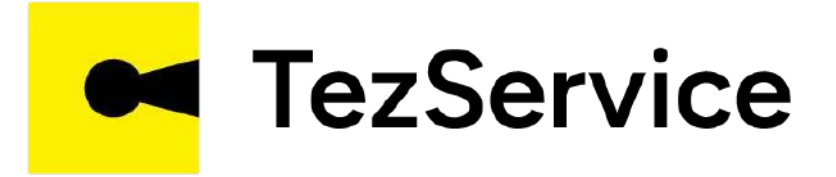

### E'lon berishda,

# "Qurilish va ta'mirlash" yo'nalishi bo'yicha o'z jamoasi uchun ustalar topish mumkin

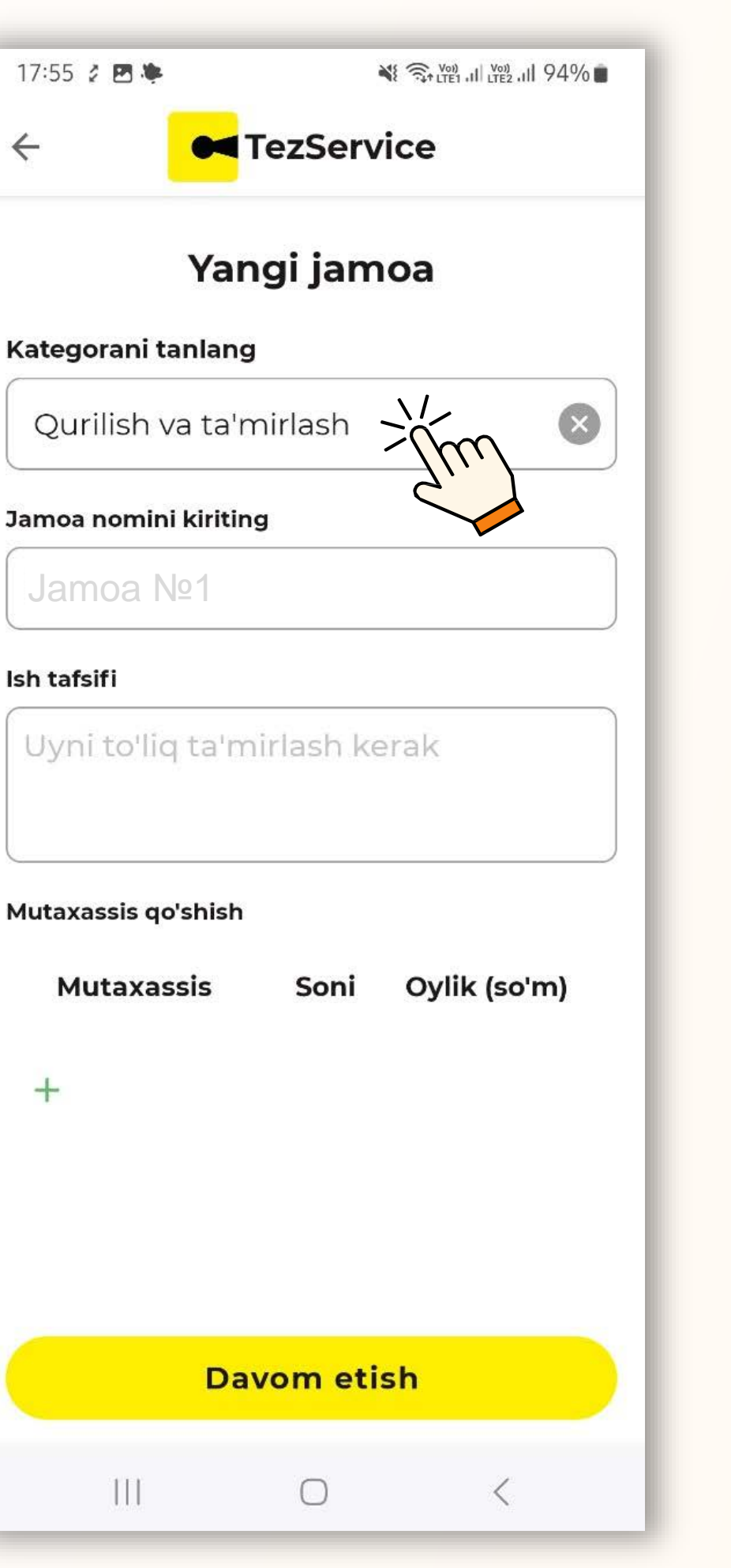

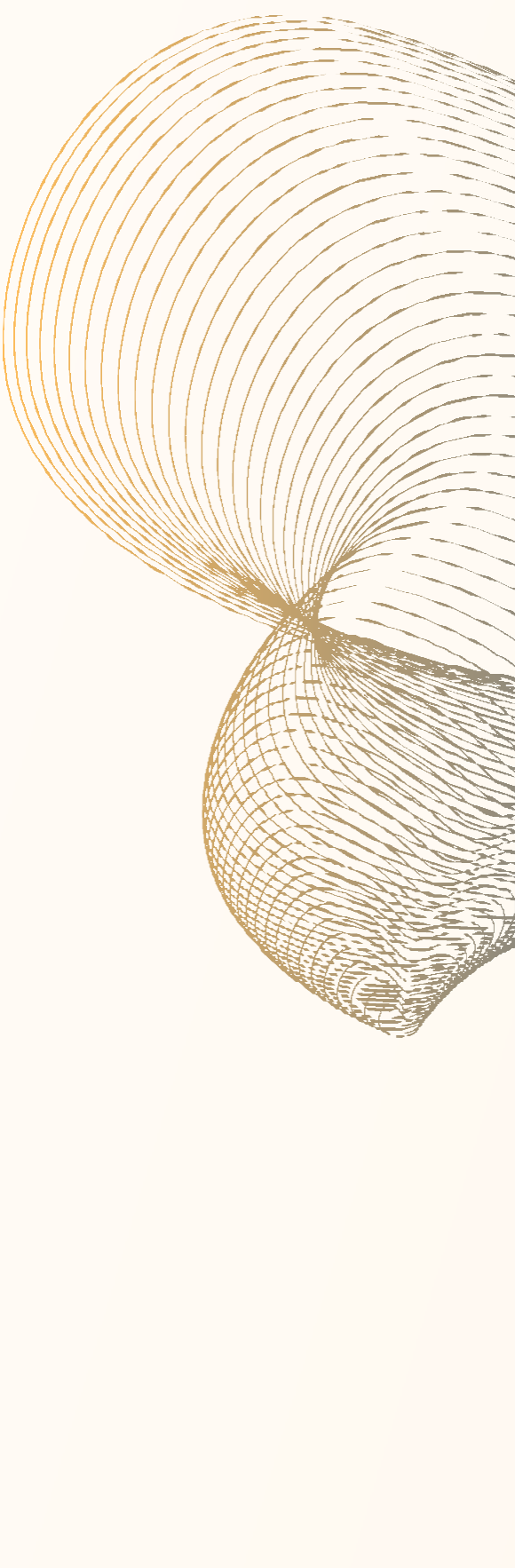

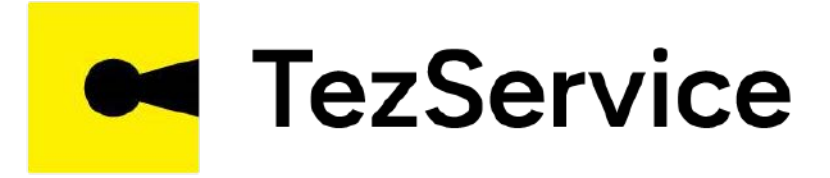

Prorab o'z jamoasiga nom beradi va bajariladigan ishlar haqida qisqacha ma'lumot qoldiradi

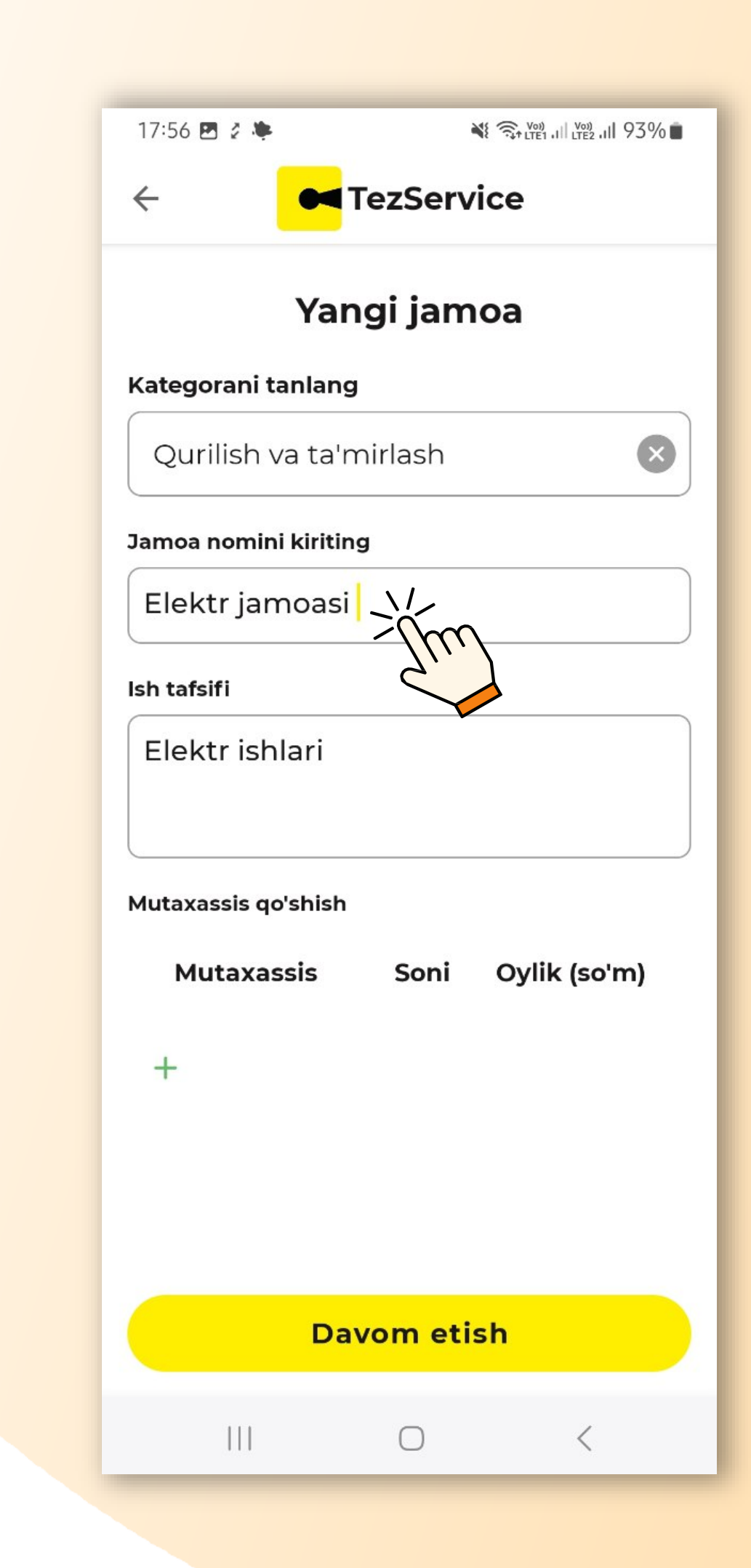

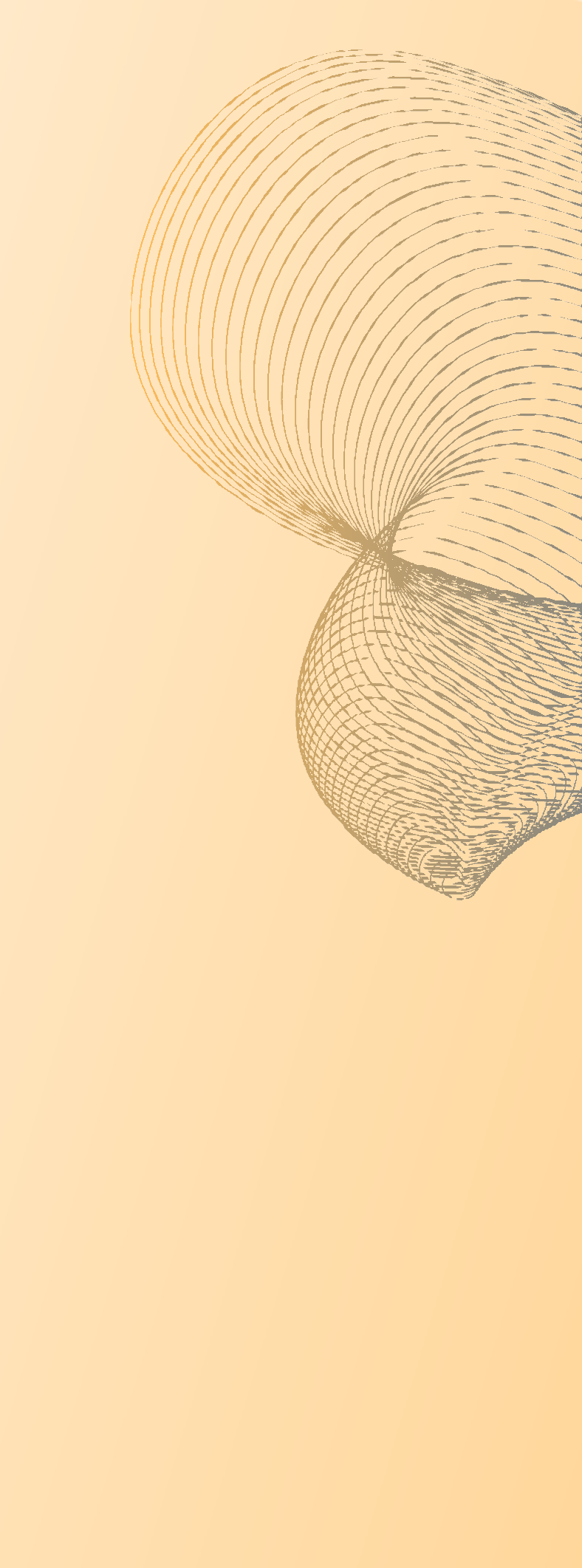

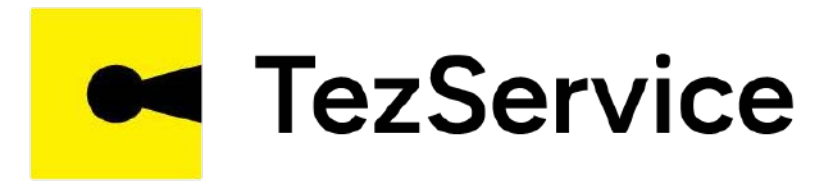

Usta mutaxassisligi, soni va o'rtacha oylik berilishini belgilab **"E'lon berish"** tugmasi orqali qidiruv e'lon qilinadi

| 17:57 🖪 💈 🌞      |            | 💐  🖓 (म्ह्र) .il (म्ह्र .il 93% |
|------------------|------------|---------------------------------|
| ~ <mark>•</mark> | TezSer     | vice                            |
| Y                | 'angi jar  | noa                             |
| (ategorani tanl  | ang        |                                 |
| Qurilish va t    | a'mirlash  |                                 |
| lamoa nomini ki  | riting     |                                 |
| Elektr jamo      | asi        |                                 |
| sh tafsifi       |            |                                 |
| Elektr ishlar    | i          |                                 |
| Mutaxassis qo'sh | ish        |                                 |
| Mutaxassis       | s Soni     | Oylik (so'm)                    |
| lektr ishlari    | 3          | 1 000 000                       |
| +>\/             |            |                                 |
|                  | Davom et   | tish                            |
| 111              | $\bigcirc$ | <                               |
|                  |            |                                 |

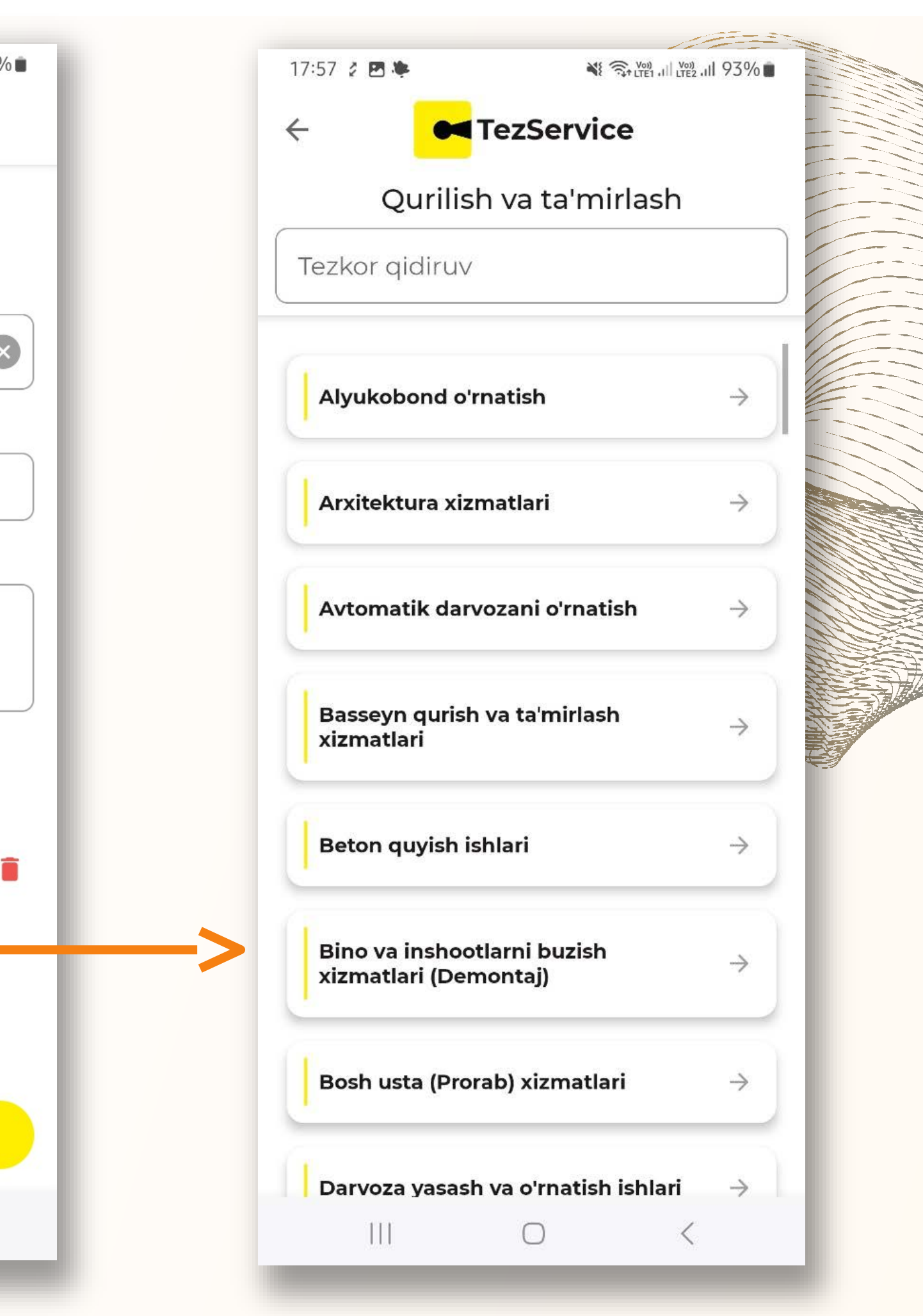

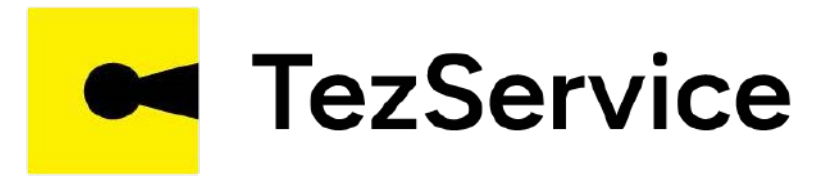

E'lon joylashtirilgandan so'ng, ustalardan takliflar kela boshlaydi. Ustalar haqida ma'lumotlarni ularning profiliga kirib olish mumkin

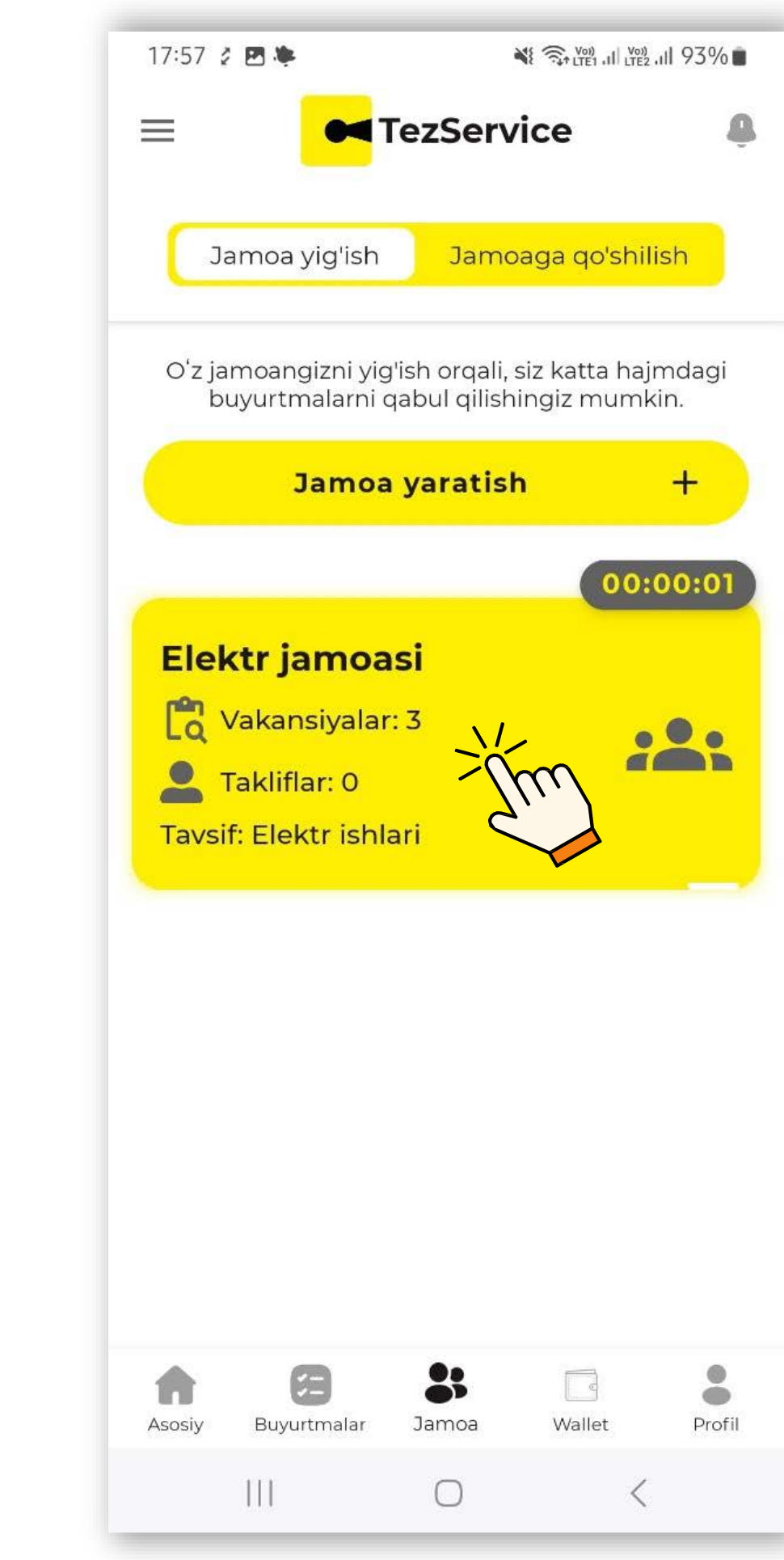

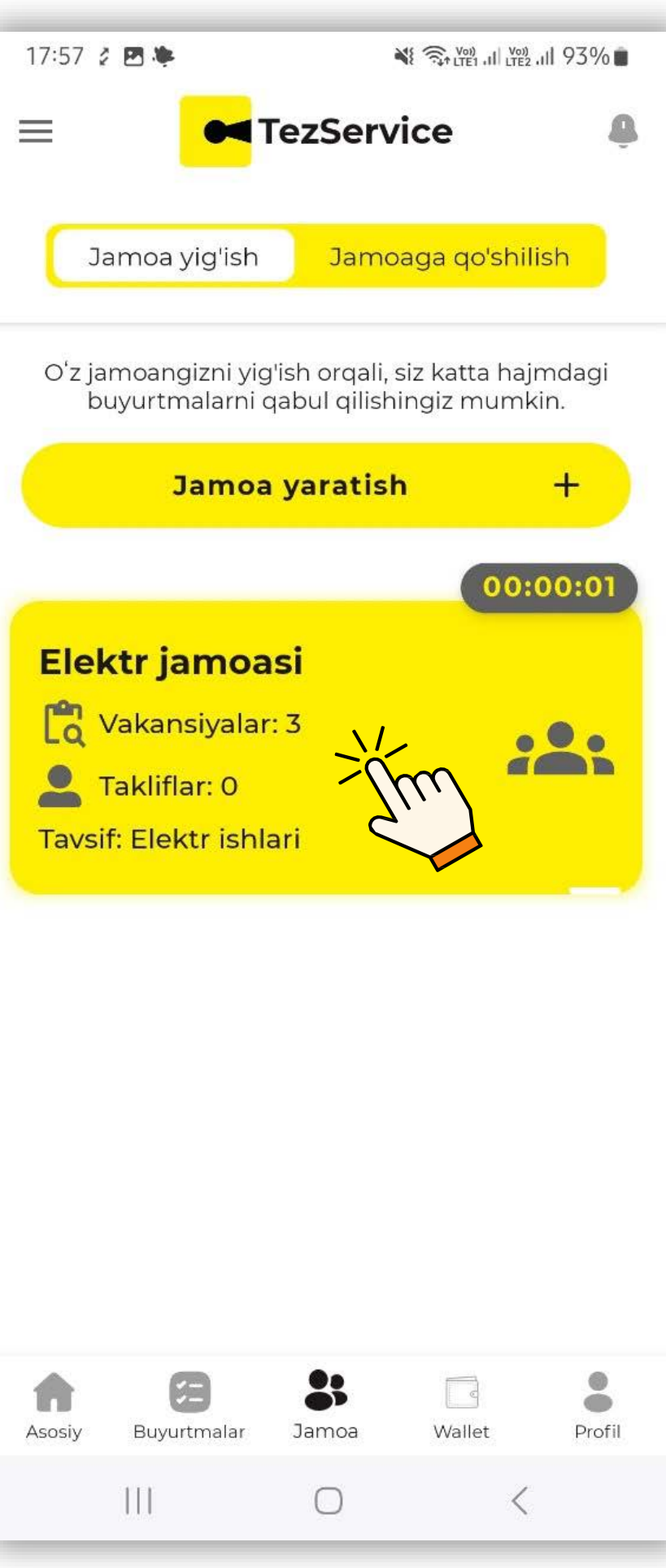

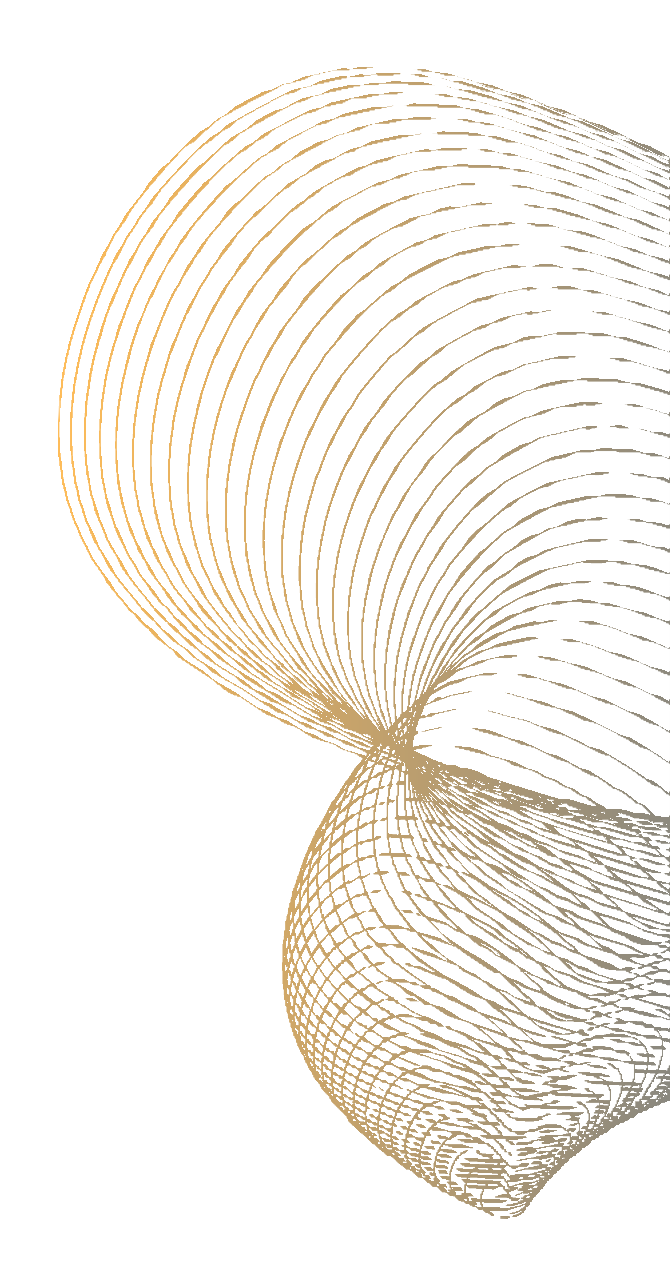

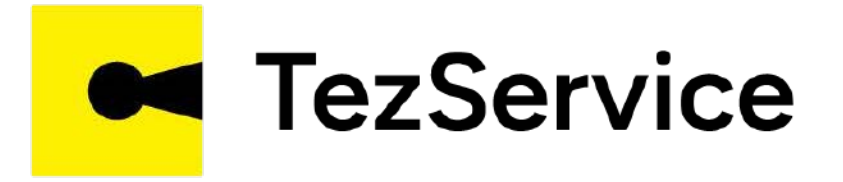

## "Qabul qilish" tugmachasini bosish orqali "Katta hajmli ishlar"ni bajarish uchun o'z jamoasini shakllantiriladi

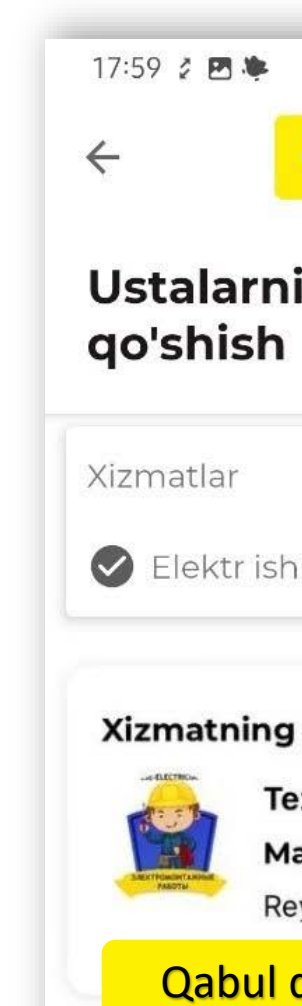

|                          | ¥ 🖘 LTE1 .11 LTE2 .11 93% 🖿 |  |  |  |
|--------------------------|-----------------------------|--|--|--|
| TezService               |                             |  |  |  |
| -                        |                             |  |  |  |
| jamoaga                  | o 💄                         |  |  |  |
|                          |                             |  |  |  |
|                          | Vakansiyalar                |  |  |  |
| 1.2.01                   | som                         |  |  |  |
| ları                     | 0/3                         |  |  |  |
|                          |                             |  |  |  |
| tavsifi: Elektr          | ishlari                     |  |  |  |
| zService Maste           | er                          |  |  |  |
| <b>asofa:</b> Sizdan 0.0 | km                          |  |  |  |
| yting <b>: 5.0</b>       |                             |  |  |  |
|                          | O'chirish                   |  |  |  |
| Zhu                      |                             |  |  |  |
|                          |                             |  |  |  |
|                          |                             |  |  |  |
|                          |                             |  |  |  |
|                          |                             |  |  |  |
|                          |                             |  |  |  |
|                          |                             |  |  |  |
|                          |                             |  |  |  |
|                          |                             |  |  |  |
|                          | I                           |  |  |  |
| Bekor ailis              |                             |  |  |  |
| Denor quisi              |                             |  |  |  |
| $\bigcirc$               | <                           |  |  |  |
|                          |                             |  |  |  |

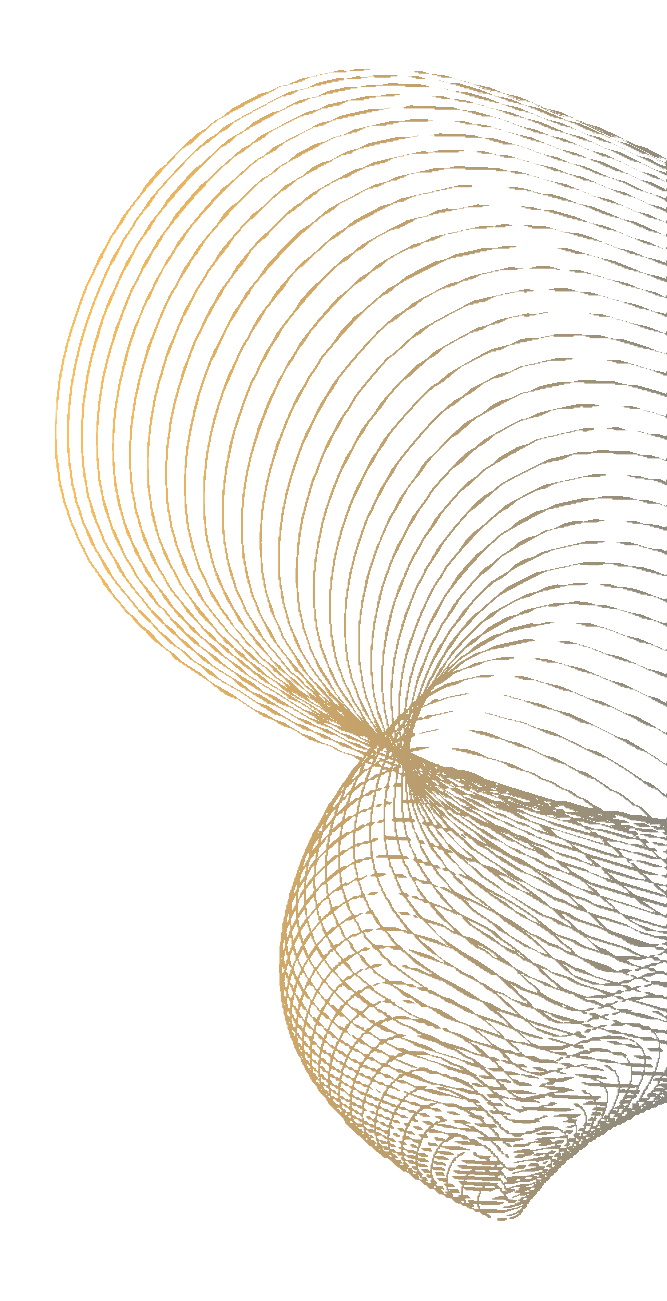